## Utiliser Node Red pour trouver les commandes DPS a envoyer

Téléchagez node.js sur : <u>https://nodejs.org/en/</u>

npm install -g --unsafe-perm node-red

lancer node.red

et rendez vous sur un navigateur internet 127.0.0.1:1880 sur la page d'accueil de node red, tapez : ALT + MAJ + P et installez : node-red-contrib-tuya-smart-device

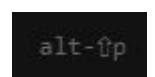

Ensuite...

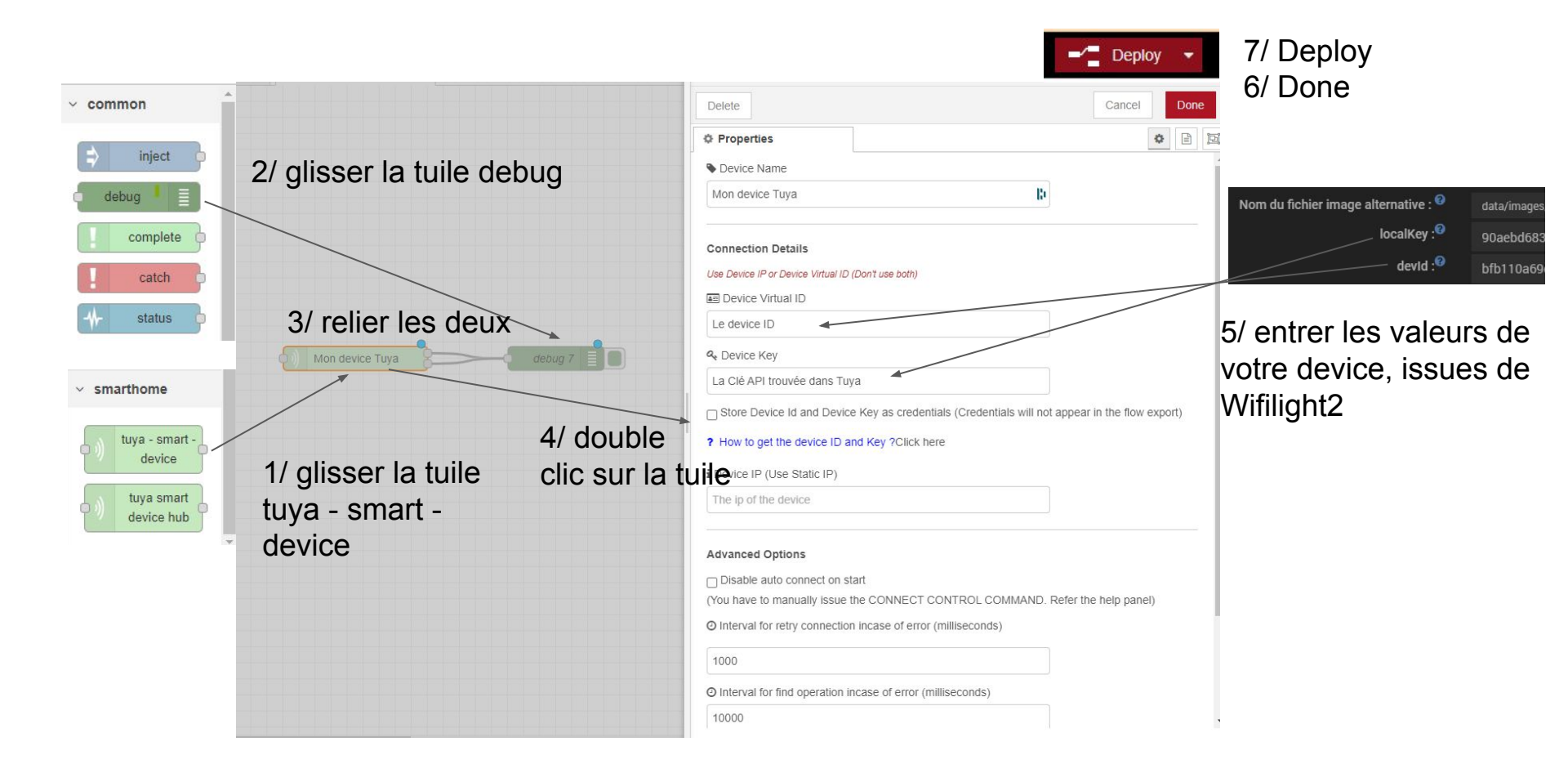

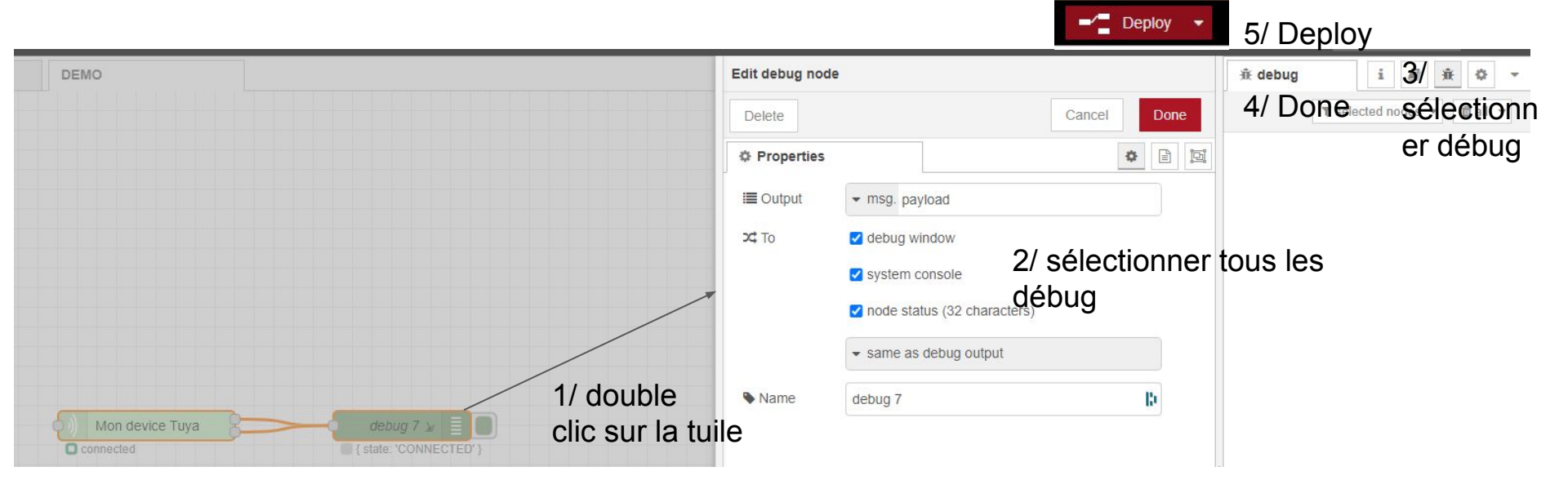

20: false

20: true

## 6/ sur votre appli tuya, allumer / éteindre la lumière

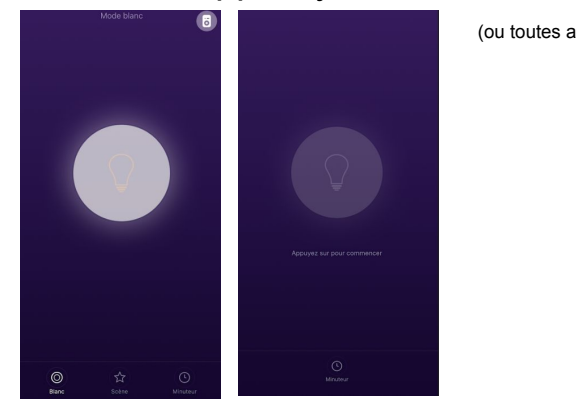

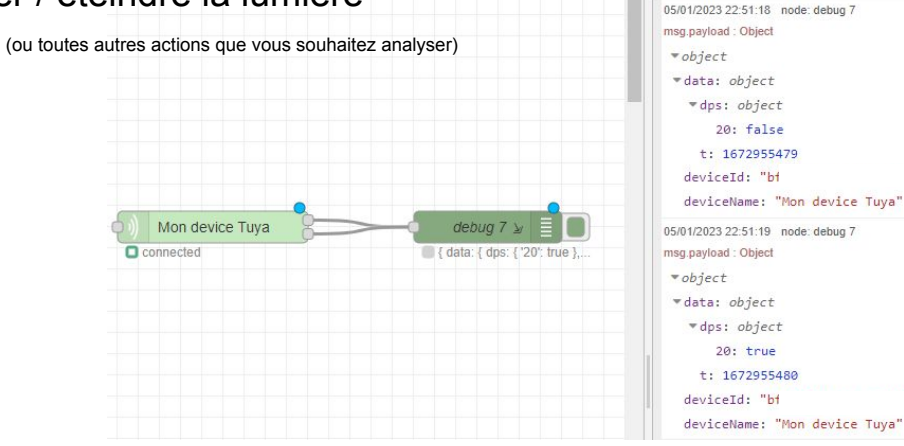

7/ déployez objet / data / dps et vous obtenez la commande à envoyer

De retour dans tuya, vous créez vos commandes (en personalisé)

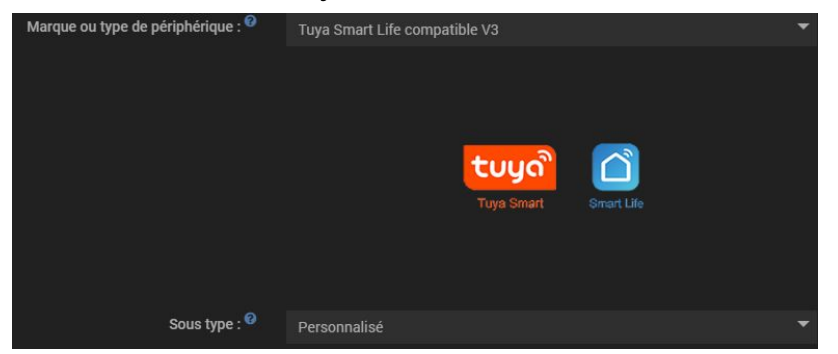

| 353 | ► Icone<br>Plafonnier_bureau_JF_GET | Info<br>Binaire  | *      | switch_led_20_0ET<br>dps n*:<br>20<br>paramètre :<br>Paramètres | ✓ Afficher Historiser<br>Inverser | ¢¢         | • |
|-----|-------------------------------------|------------------|--------|-----------------------------------------------------------------|-----------------------------------|------------|---|
| 365 | P Icone<br>0FF                      | Action<br>Défaut | •      | switch_led_20_OFF<br>dps n°:<br>20<br>paramètre :<br>false      | 🗸 Afficher                        | 📽 🔊 Tester | 0 |
| 364 | ter loone<br>(0N                    | Action<br>Défaut | •<br>• | switch_Jed_20_0N<br>dps n*:<br>20<br>paramètre :<br>true        | 🗸 Afficher                        | 🛠 🔊 Tester | • |